## **Student Contacts**

Parent/Guardian and emergency contact information can be entered on this screen. Contact names on the **New Contacts** screen are entered by a priority call number in the **Call Sequence** field. It is a school's decision whether or not to enter parent or guardian names in this window. In this case, when an emergency occurs, staff would first attempt to contact the parent(s) or guardian(s) listed on the **Parents** screen and then start calling the emergency contacts by call sequence number.

**Navigation:** Main Start screen > Information > Student Contacts

| Information         |
|---------------------|
| Access Accounts     |
| Addresses           |
| Custom Screens      |
| Demographics        |
| Emergency/Medical   |
| Family              |
| Health              |
| Modify Info         |
| Other Information   |
| Student Email       |
| Parents             |
| Photo               |
| State/Province - NC |
| Transportation      |
| Student Awards      |
| Student Contacts    |

1. Query for desired student and click Student Contacts

|   | Start Page > Student Selection > Student Contacts | e : 5  |
|---|---------------------------------------------------|--------|
| 0 | Student Contacts                                  |        |
|   | Duck, Daisy D 9 4126161856 316                    |        |
|   | New Contact                                       | Submit |

## **Student Contacts**

- 2. Select the Call Sequence and Prefix (optional)
- 3. Enter First Name and Last Name
- **4.** Enter the following:
  - а. Туре
  - b. Relationship
  - c. Living With
  - d. Can Pick Up
  - e. Speaks English
- 5. Enter Address (Optional)
- 6. Enter Phone Numbers (at least one)
  - a. Home Phone
  - b. Day Phone
  - c. Cell Phone

*Note:* Phone number format is 10 digit, no spaces or dashes

7. Click Submit

*Note:* You must click the Submit button to save the information.

| Start Page > Student Selection > Student Contacts        |                   |                    |                                        | - ₹ ! ⊕ |
|----------------------------------------------------------|-------------------|--------------------|----------------------------------------|---------|
| Student Contacts                                         |                   |                    |                                        |         |
| Duck, Daisy D 9 4126161856 316                           |                   |                    |                                        |         |
| $\Delta$ Your changes have not yet been saved. Click the | Submit button.    |                    |                                        |         |
| New Contact                                              |                   |                    |                                        |         |
| Call Sequence: 1 💌 Prefix Select 💌                       |                   | First Name<br>Swan | Last Name E-Mail: Petunia              |         |
| Type Emergency 💌                                         | Living No 💌       | Address:           | Home 9195551234<br>Phone               |         |
| Relationship Grandmother only                            | Can Pick<br>Up    |                    | Day<br>Phone 9195556789 Undo           |         |
| Unlisted No 💌                                            | Speaks<br>English |                    | Cell 9195552380 Phone                  |         |
|                                                          |                   |                    | You must click Submit to save changes. | Submit  |

This document is the property of the NC DPI and may not be copied in whole or in part without the express written permission of the NC DPI.